## 先進認証の設定 (Office 2016)

この手順では, Microsoft Exchange でメールアカウントを追加します。 (Office 2016 の画面です)

1. 「ファイル」をクリック後,「アカウントの追加」をクリックします。

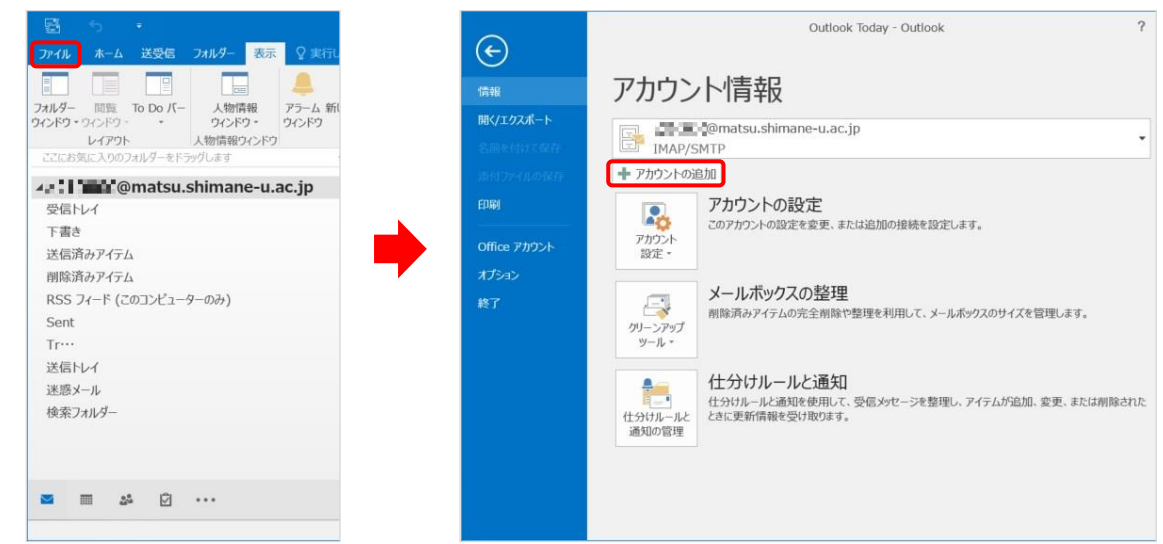

2. 「名前」と「電子メールアドレス」を入力し、「次へ」をクリックします。

| 電子メール アカウント(A)              |                      |                  |           |  |
|-----------------------------|----------------------|------------------|-----------|--|
| 名前()):                      | 例: Eiji Yasuda       |                  | ך         |  |
| 電子メール アドレス(E):              | 例: eiji@contoso.com  |                  |           |  |
| パスワード(P):<br>パスワードの確認入力(I): |                      |                  | _         |  |
|                             | インターネット サービス プロバイダーン | から提供されたパスワードをひ   | 入力してください。 |  |
| 自分で電子メールやその他の               | サービスを使うための設定をする (手)  | 動設定)( <u>M</u> ) |           |  |

3. ポップアップが開くので、下の画面で「パスワード」を入力します。

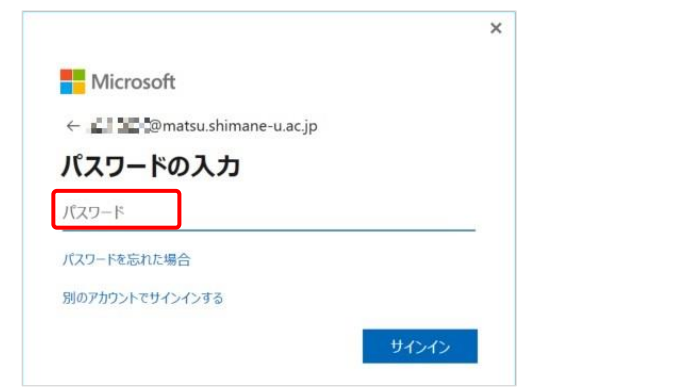

4. セットアップが完了したら、「完了」をクリックします。

| _             |
|---------------|
| 別のアカウントの追加(A) |
| 10            |

5. 「OK」をクリックして Outlook を再起動します。

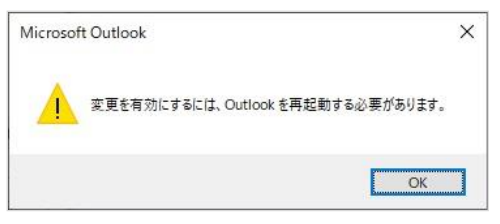

6. 同じメールアドレス名が追加されることを確認します。続いて「ファイル」をクリックします。

|                                          | 受信トレイ - 🛃                                                        | Billimatsu.shimane-u.ac.jp - Outlook       |                                                                 |                    |            |           |
|------------------------------------------|------------------------------------------------------------------|--------------------------------------------|-----------------------------------------------------------------|--------------------|------------|-----------|
| ファイル ホーム 送受信 フォルダー 表示 !                  | 2 実行したい作業を入力してください                                               |                                            |                                                                 |                    |            |           |
|                                          | □ 会議     □ 会議     □ チーム第て電子…     □    □    □    □    □    □    □ | 日上司に転送<br>→ 完了<br>学 新規作成 =  参加 ルール OneNote | <ul> <li>□ 未読/開封済み</li> <li>■ 分類。</li> <li>▶ フラグの設定。</li> </ul> | コーザーの検索<br>一 アドレス糖 | 21-77 OneM | lote<br>3 |
| 新現作成 削除                                  | 返信 クイテ                                                           | 9擾作 15 移動                                  | 9Ŋ                                                              | 検索                 | アドイン OneN  | lote      |
| ここにお来に入りのフォルターを15ックします                   | 現在のメールボックスの検…   現在のメール                                           | .fo7ス · 白 返信 白 全員に返信 白 転送                  |                                                                 |                    |            |           |
| an an an an an an an an an an an an an a | <ul> <li>すべて 未読 - 日何の新しいアイ</li> <li>4 先週</li> </ul>              | 74 L                                       |                                                                 |                    |            |           |
| 下書き                                      |                                                                  |                                            |                                                                 |                    |            |           |
| 送信済みアイテム                                 |                                                                  |                                            |                                                                 |                    |            |           |
| 削除済みアイテム                                 |                                                                  |                                            |                                                                 |                    |            |           |
| RSS 74-K                                 |                                                                  |                                            |                                                                 |                    |            |           |
| Sent                                     |                                                                  |                                            |                                                                 |                    |            |           |
| Trash                                    |                                                                  |                                            |                                                                 |                    |            |           |
| アーカイブ                                    |                                                                  |                                            |                                                                 |                    |            |           |
| ▶ 会話の履歴                                  |                                                                  |                                            |                                                                 |                    |            |           |
| 送信トレイ                                    |                                                                  |                                            |                                                                 |                    |            |           |
| 述形メール                                    |                                                                  |                                            |                                                                 |                    |            |           |
| 快%,23/1/9-                               |                                                                  |                                            |                                                                 |                    |            |           |
| トグループ                                    |                                                                  |                                            |                                                                 |                    |            |           |
|                                          |                                                                  |                                            |                                                                 |                    |            |           |
| 480 D000@matsu shimane-u ac in           |                                                                  |                                            |                                                                 |                    |            |           |
| 受信トレイ                                    |                                                                  |                                            |                                                                 |                    |            |           |
| Tas                                      |                                                                  |                                            |                                                                 |                    |            |           |
| 送信済みアイテム                                 |                                                                  |                                            |                                                                 |                    |            |           |
| 削除済みアイテム                                 |                                                                  |                                            |                                                                 |                    |            |           |
| RSS フィード (このコンピューターのみ)                   |                                                                  |                                            |                                                                 |                    |            |           |
| Sent                                     |                                                                  |                                            |                                                                 |                    |            |           |
| Trash                                    | •]                                                               |                                            |                                                                 |                    |            |           |
| 🖬 📰 22 ····                              |                                                                  |                                            |                                                                 |                    |            |           |
| アイテム数:8                                  |                                                                  | すべてのフォルダーが最新の状態です。 当                       | H统先: Microsoft Ex                                               | change 🔲 🕼         | 1 +        | 10        |

7. 「アカウント設定」をクリックし、「アカウント設定」をクリックします。

| æ                            | Outlook Today - Outlook                                                                                                    | init , I init , O - a/× |
|------------------------------|----------------------------------------------------------------------------------------------------|-------------------------|
| 信報                           | アカウント情報                                                                                                    |                         |
| <b>聞く/エクスポート</b><br>と思想がいてがけ | - LT - Smatsu.shimane-u.ac.jp      Microsoft Exchange      Throwshimal                                                                                                    |                         |
| 1841294(144)677<br>EPH       |                                                                                                    |                         |
| Office アカウント<br>オプション        | <b>アカウント協定(点)</b> アカウント協定(点)     アカウント協定(点)      アカウント協定(点)     アカウント協定(点) |                         |
| H(7                          |                                                                                                    |                         |
|                              | アドレス集のタウンロード(B)…  オール、アドレス集のコピーを分うロードし  す・  ・ 、  、  、  、  、  、  、  、  、  、  、  、                                                                                                    |                         |
|                              | ● モバイル通知の管理(M)<br>EIII SMSとモバイル通知を設定します。<br>素を利用して、メールボックスのサイズを管理します。                                                                                                    |                         |
|                              | クリーンアップ<br>ツール・ = 49.5 GB 中、49.4 GB 空き                                                                                                    |                         |
|                              |                                                                                                    |                         |
|                              | アドインの管理     Outlook 用 Web アドインの管理     Prインの管理                                                                                                    |                         |
|                              |                                                                                                    |                         |

8. 名前を確認しながら,種類に「Microsoft Exchange」と表示されている方を選択し,「既定に設定」 をクリックします。

| アガリンドを追加または削除できます。ま                                                                                                    | た、アガリンドを選びしてもの改定を変更してより。                                         |   |
|----------------------------------------------------------------------------------------------------|------------------------------------------------------------------|---|
| 注子メール データファイル RSS フィード                                                                                                    | SharePoint リスト インターネット予定表 公開予定表 アドレス帳                            |   |
| 🗃 新規( <u>N</u> ) 🎌 修復(R) 🔐 変更                                                                                                    | 更(A) 🔮 既定に設定(D) 🗙 削除(M) 💣 景                                      |   |
| 名前                                                                                                    | (2) 種類                                                           |   |
| 🛇 💶 📲 @matsu.shimane-u.ac.j                                                                                                    | ip IMAP/SMTP (送信で使用する既定のアカウント)                                   |   |
|                                                                                                    | NUCCOCOTE L MORTO CO                                             |   |
| matsu.shimane-u.ac.j                                                                                                    | p Microsoft Exchange                                             | _ |
| @matsu.shimane-u.ac;                                                                                                    | p Microsoft Exchange                                             |   |
| The Comparison of the second second secon | p Microsoft Exchange<br>の場所に配信します:                               |   |
| ・ @matsu.shimane-u.ac;<br>①<br>詳択したアカウントでは、新しいメッセージを次                                                                                                    | p Microsoft Exchange<br>の場所に配信します:<br>atsu.shimane-u.ac.jp¥受信トレイ |   |

9. 種類に「IMAP/SMTP」と表示されている方を選択し、「削除」をクリックします。

| アカウントを追加または削除できます。また、アカウンド                            | を選択してその設定を変更できます。                       |
|-------------------------------------------------------|-----------------------------------------|
|                                                       |                                         |
| メール データファイル RSS フィード SharePoint                       | リスト インターネット予定表 公開予定表 アドレス帳              |
| 新規( <u>N</u> ) 🎌 修復( <u>R</u> ) 🚰 変更( <u>A</u> ) 🔮    | (2)<br>既定に設定(D) × 削除(M)                 |
| 前                                                     | 種類                                      |
| @matsu.shimane-u.ac.jp                                | Microsoft Exchange (送信で使用する既定のアカウント)    |
| Gimatsu shimane-u ac in     IMAP/SMTP                 |                                         |
| , 📭 📲 @matsu.shimane-u.ac.jp                          | IMAP/SMTP                               |
| ● ● ● ● ● ● ● ● ● ● ● ● ● ● ● ● ● ● ●                 | IMAP/SMTP<br>[Uます:                      |
| ●matsu.shimane-u.ac.jp<br>そしたアカウントでは、新しいメッセージを次の場所に配信 | IMAP/SMTP<br>Iします:<br>ane-u.ac.jp¥受信トレイ |

- 10. 「はい」をクリックします。
  - ※オフライン .ost ファイルのバックアップが必要な方は, 画面上の「こちら」を参照してください。

| Microsoft Outlook                                         |                                                            |
|-----------------------------------------------------------|------------------------------------------------------------|
| ご注意ください。このアカウントを削除すると、アカウ     ライン .ost ファイルのバックアップを作成する方法 | ウントのオフライン キャッシュの内容も削除されます。オフ<br>については、 <u>こちら</u> をご覧ください。 |
| 続行しますか?                                                   | はい いいえ                                                     |

11. 以上で終了です。お疲れ様でした。